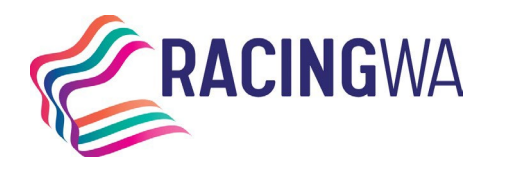

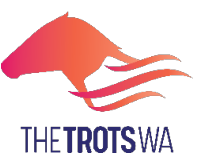

Racing Services (Registrations) 14 Hasler Road Osborne Park WA 6017 Telephone (08) 9445 5558 <u>licreginfo@rwwa.com.au</u> <u>www.rwwa.com.au</u>

## LODGING A HORSE STATUS UPDATE VIA HARNESSWEB Retirement/Deceased

Harness racing industry participants may now lodge a horse status update directly through Harnessweb.

## **Important Information**

## Before you start, pleasure ensure that the following information is available:

- All relevant details for responsible parties:
  - Full name
  - o Contact details address and phone number

Don't have a Harnessweb account? No problem, sign up here.

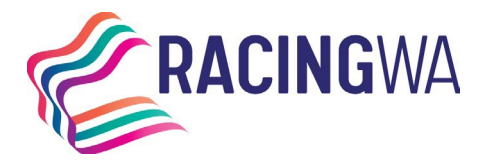

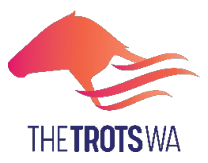

Racing Services (Registrations) 14 Hasler Road Osborne Park WA 6017 Telephone (08) 9445 5558 <u>licreginfo@rwwa.com.au</u> <u>www.rwwa.com.au</u>

## How to complete a Horse Status Update.

Commencing the Horse Status Update – only the Trainer or Managing Owner may initiate the update.

- 1. Log into Harnessweb.
- 2. Select *Ownership,* then *Update Horse Status* from the dropdown options.
- **3.** Identify and select the horse that requires an update, select '*No*' to the question asking if you want to retain the status and select the reason from the drop-down menu. Then click '*NEXT*'. \*Please note if you cannot find the correct horse please change the filter to show all horses.

| Horse Status updates are critical for the<br>the participants by maintaining an up-to<br>Only a barac(a) managing super or its t                                | industry to fulfil its welfare and traceabi<br>date record of a horse's location and w                                     | ility obligations.<br>ho is responsib     | Providing regular, timely<br>le for that horse(s) care at | updates protects both the horses an<br>t that point in time. |
|----------------------------------------------------------------------------------------------------|----------------------------------------------------------------------------------------------------|-------------------------------------------|-----------------------------------------------------------|--------------------------------------------------------------|
| Horses:                                                                                                    | ainer can upoate its status.                                                                                               |                                           | /                                                         |                                                              |
| I< < 1/17 (34) > >I 1                                                                                                    | 00 • Show Update Re                                                                                                    | equired                                   | • Sea                                                     | rrch Q                                                       |
| Name                                                                                                    | Age (Foal Date)                                                                                                    | Sex                                       | Current Status                                            | Last Updated                                                 |
|                                                                                                    |                                                                                                    |                                           |                                                           |                                                              |
|                                                                                                    |                                                                                                    |                                           |                                                           | C                                                            |
|                                                                                                    |                                                                                                    |                                           |                                                           |                                                              |
|                                                                                                    |                                                                                                    |                                           |                                                           |                                                              |
|                                                                                                    |                                                                                                    |                                           |                                                           |                                                              |
|                                                                                                    |                                                                                                    |                                           |                                                           |                                                              |
|                                                                                                    |                                                                                                    |                                           |                                                           | C                                                            |
|                                                                                                    |                                                                                                    |                                           |                                                           |                                                              |
|                                                                                                    |                                                                                                    |                                           |                                                           |                                                              |
|                                                                                                    |                                                                                                    |                                           |                                                           |                                                              |
|                                                                                                    |                                                                                                    |                                           |                                                           |                                                              |
|                                                                                                    | 5 8 F                                                                                                    | ,                                         |                                                           |                                                              |
| This list of horses includes only horses in<br>where or trainer of, or, horses you own the<br>lorses.<br>Do you want to retain the existing status<br>Yes<br>No | hat you are eligible to update the status<br>hat are domiciled outside of Australia. F<br>:(es) for the selected Horse(s)? | s of. It does not<br>For a full list of y | include horses you own b<br>our horses please click th    | ut are not the managing<br>e <u>Ownership menu and My</u>    |
| Select a Status:                                                                                                    |                                                                                                    |                                           |                                                           |                                                              |
| Select from the options below that best                                                                                                    | reflects the horse(s) current status.                                                                                      |                                           |                                                           |                                                              |
| RETIRED                                                                                                    |                                                                                                    | •                                         | ]                                                         |                                                              |
|                                                                                                    |                                                                                                    |                                           | ,                                                         |                                                              |

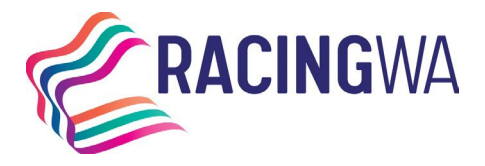

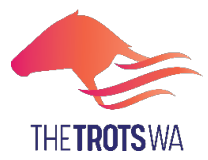

Racing Services (Registrations) 14 Hasler Road Osborne Park WA 6017 Telephone (08) 9445 5558 <u>licreginfo@rwwa.com.au</u>

www.rwwa.com.au

4. Complete all the relevant details, please see below as a guide, and select '*CONTINUE'*. Please be aware that details can be entered for a non-industry member by selecting the '*ENTER THIRDPARTY DETAILS*' and entering the relevant details.

| DTIFY DECEASED/RETIRED                                                                                                    |                                                                                                    |
|----------------------------------------------------------------------------------------------------|----------------------------------------------------------------------------------------------------|
|                                                                                                    |                                                                                                    |
| OTIFICATION OF RETIREMENT OR DEATH OF A STAN                                                                                                    | DARDBRED                                                                                                    |
| notification of retirement or death of a standardbred can only be comp                                                                               | pleted by the managing owner or trainer of the horse being notified.                                                                                                    |
| ince this form is completed, the managing owner and the trainer of the                                                                               | b of the Australian Harness Racing Rules at <u>www.harness.org.au/fules</u> .                                                                                                    |
| nly horses that you are eligible to submit for retirement or deceased n<br>r trainer of, or, horses you own that are domiciled outside of Australia. | otifications can be processed. It does not include horses you own but are not the managing ov<br>For a full list of your horses please click the <u>Ownership menu and My Horses</u> . |
| letired from Racing and Breeding                                                                                                    |                                                                                                    |
| orses Selected                                                                                                    |                                                                                                    |
|                                                                                                    |                                                                                                    |
| eason For Retirement                                                                                                    | Select a retirement category                                                                                                    |
| OTHER (YOU MUST STATE THE REASON BELOW) •                                                                                                    | COMPANION HORSE (E.G. WEANLING CARE, PADDO€⊭                                                                                                    |
| omments                                                                                                    |                                                                                                    |
| Retired as a hack.                                                                                                    |                                                                                                    |
|                                                                                                    |                                                                                                    |
|                                                                                                    | *196 characters remaining                                                                                                    |
| t the time of retirement, the horse was:                                                                                                    |                                                                                                    |
|                                                                                                    |                                                                                                    |
| SPELING                                                                                                    |                                                                                                    |
|                                                                                                    |                                                                                                    |
| ) RACING                                                                                                    |                                                                                                    |
| ) BREEDING                                                                                                    |                                                                                                    |
| ate Retired:                                                                                                    |                                                                                                    |
| 03/03/2024                                                                                                    |                                                                                                    |
| esponsible Person Details                                                                                                    |                                                                                                    |
|                                                                                                    |                                                                                                    |
| ote: The owner(s) and trainer of the first horse selected are populated                                                                              | I in the dropdown box below. The person chosen will be applied to every horse that has been                                                                                            |
| elected.                                                                                                    |                                                                                                    |
| elect an associated member                                                                                                    |                                                                                                    |
| -                                                                                                    |                                                                                                    |
| r                                                                                                    |                                                                                                    |
| earch industry member by name:                                                                                                    |                                                                                                    |
|                                                                                                    |                                                                                                    |
|                                                                                                    |                                                                                                    |
|                                                                                                    |                                                                                                    |
| ENTER THIRDPARTI DETAILS                                                                                                    |                                                                                                    |
|                                                                                                    |                                                                                                    |

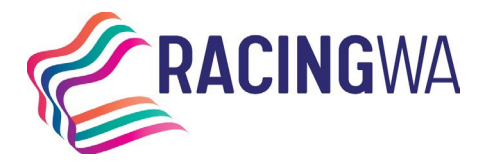

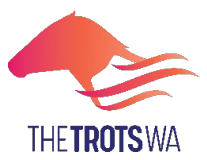

- www.rwwa.com.au
- 5. You will then need to review and confirm the details on the next screen. Please tick the box, then select '*Confirm*', if the data is correct.

| Name                                                                                                    | Age (Foal Date)                                                                                                    | Sex                                                                                                    | Current Status                                                                                                    | Last Updated                                                                                             |
|----------------------------------------------------------------------------------------------------|----------------------------------------------------------------------------------------------------|----------------------------------------------------------------------------------------------------|----------------------------------------------------------------------------------------------------|----------------------------------------------------------------------------------------------------|
|                                                                                                    | 16                                                                                                    | Mare                                                                                                    | RETIRED                                                                                                    | 1 year ago                                                                                               |
| Retirement                                                                                                    | Details                                                                                                    |                                                                                                    |                                                                                                    |                                                                                                    |
| Retirement Reas                                                                                                    | on:                                                                                                    |                                                                                                    |                                                                                                    |                                                                                                    |
| OTHER (YOU MU<br>REASON BELOV                                                                                       | UST STATE THE<br>V)                                                                                                    |                                                                                                    |                                                                                                    |                                                                                                    |
| Retirement Categ                                                                                                    | зогу:                                                                                                    |                                                                                                    |                                                                                                    |                                                                                                    |
| COMPANION HC                                                                                                    | ORSE (E.G. WEANLING CARE, F                                                                                                    | ADDOCK COMPA                                                                                                 | NION)                                                                                                    |                                                                                                    |
| Comments:                                                                                                    |                                                                                                    |                                                                                                    |                                                                                                    |                                                                                                    |
| NA                                                                                                    |                                                                                                    |                                                                                                    |                                                                                                    |                                                                                                    |
| Status Before Re                                                                                                    | tirement:                                                                                                    |                                                                                                    |                                                                                                    |                                                                                                    |
| SPELLING                                                                                                    |                                                                                                    |                                                                                                    |                                                                                                    |                                                                                                    |
| Date Retired:                                                                                                    |                                                                                                    |                                                                                                    |                                                                                                    |                                                                                                    |
| 04/03/2024                                                                                                    |                                                                                                    |                                                                                                    |                                                                                                    |                                                                                                    |
| Person Bes                                                                                                    | nonaible for borne(a)                                                                                                    |                                                                                                    |                                                                                                    |                                                                                                    |
| reison kes                                                                                                    | polisible for horse(s)                                                                                                    |                                                                                                    |                                                                                                    |                                                                                                    |
| Darson Desnonsi                                                                                                    | ible:                                                                                                    |                                                                                                    |                                                                                                    |                                                                                                    |
| Person Responsi                                                                                                    |                                                                                                    |                                                                                                    |                                                                                                    |                                                                                                    |
| erson kesponsi                                                                                                    |                                                                                                    |                                                                                                    |                                                                                                    |                                                                                                    |
| Authority To                                                                                                    | Retire/ Notify Death                                                                                                    |                                                                                                    |                                                                                                    |                                                                                                    |
| Authority To                                                                                                    | D Retire/ Notify Death<br>that I am the managing owner or<br>ations under the provisions noted                                                                                                    | trainer with author<br>in the relevant Au                                                                    | ity of the above named horse<br>stralian Harness Racing Rule                                                                               | and and am authorised to make                                                                            |
| Authority To<br>hereby confirm the above declara<br>By submitting this<br>our records will b<br>current training an | b Retire/ Notify Death<br>that I am the managing owner or<br>ations under the provisions noted<br>s notification of deregistration, you<br>e considered as terminated. By s<br>greements in our records will be o | trainer with author<br>in the relevant Au<br>J acknowledge tha<br>ubmitting this notif<br>considered as term | ty of the above named horse<br>tralian Harness Racing Rule<br>t all the current ownership, le<br>cation of retirement (racing o<br>inated. | and and am authorised to make<br>ts.<br>ssee and training agreements in<br>nly), you acknowledge all the |

6. Once confirmed you will be redirected back to the original horse list with the revised horse status, if correctly applied the horse will now show as '*RETIRED*'.

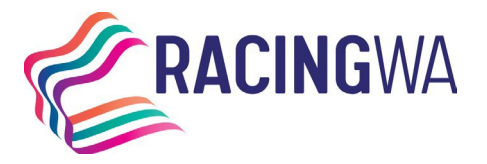

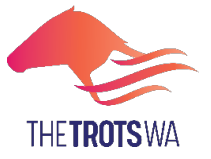

**Racing Services (Registrations)** 

14 Hasler Road Osborne Park WA 6017 Telephone (08) 9445 5558

licreginfo@rwwa.com.au

www.rwwa.com.au

| IORSE DETAILS                                                                                                    |                                                                                                    |                                                                                                    |                                                                                                    |          |
|----------------------------------------------------------------------------------------------------|----------------------------------------------------------------------------------------------------|----------------------------------------------------------------------------------------------------|----------------------------------------------------------------------------------------------------|----------|
| URRENT HORSE:                                                                                                    |                                                                                                    |                                                                                                    |                                                                                                    | (RETIREE |
| Foal Date<br>Gait<br>Sex<br>Colour<br>Sire<br>Dam<br>Broodmare Sire<br>DNA Verified                               |                                                                                                    | Owner(s)<br>Breeder(s)<br>Cleared To<br>Trainer<br>Certificate No<br>Freeze Brand<br>Microchip<br>Default Colours |                                                                                                    |          |
| Standing Qualify Date<br>Mobile Qualify Date 13 Jun 2010<br>ODS / ODM<br>Pending Reg None<br>Stand Down Status OK | National Rating<br>Horse Class<br>HWOE Assessment<br>Lifetime Summary<br>Last Season Summary<br>This Season Summary | No Rating<br>NR<br>L8 (H\$27500.00)<br>34-8-4-6<br>0-0-0-0                                                        | Lifetime Stakes s<br>Stakes Last Season<br>Stakes This Season t<br>Minimum Claim Price<br>Maximum Claim Price |          |